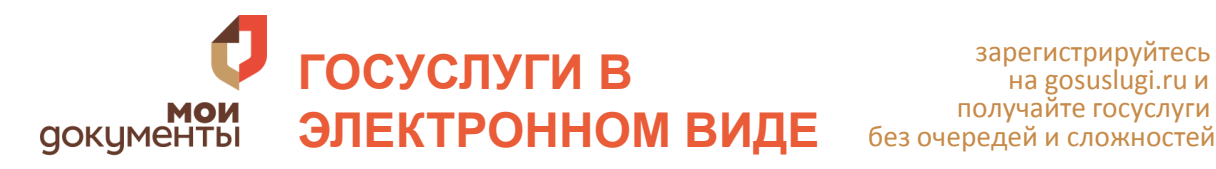

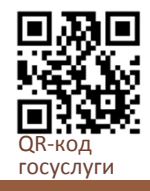

# РЕГИСТРАЦИЯ НА ПОРТАЛЕ ГОСУСЛУГИ (СОЗДАНИЕ УЧЕТНОЙ ЗАПИСИ)

### Шаг 1. Регистрация Упрощенной учетной записи

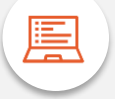

Укажите фамилию, имя, мобильный телефон или e-mail После клика на кнопку регистрации вы получите СМС с кодом подтверждения регистрации

### Шаг 2. Подтверждение личных данных — создание Стандартной учетной записи

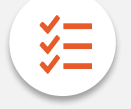

Укажите СНИЛС и данные паспорта

Данные проходят проверку в ΦΜC РΦ Пенсионном фонде РФ. На ваш электронный адрес будет направлено уведомление о результатах проверки. Это может занять от нескольких часов до нескольких дней.

#### Шаг 3. Подтверждение личности — создание Подтвержденной учетной записи

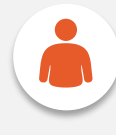

- 1. Онлайн через Сбербанк Онлайн веб-версии, Тинькофф, ВТБ-Онлайн, а также интернет- и мобильный банк Почта Банк Онлайн (при условии, что вы являетесь клиентом одного из банков);
- 2. лично, обратившись с документом, удостоверяющим личность, и СНИЛС в удобный Центр обслуживания, МФЦ;
- 3. почтой, заказав получение кода подтверждения личности Почтой России из профиля; через Усиленную квалифицированную электронную подпись

#### ПРЕИМУЩЕСТВА ПОРТАЛА ГОСУЛУГИ Круглосуточная Получение справочной Оплата через Возможность Госуслуги доступность ИНФОРМАЦИИ В «ОДИН ИНТЕРНЕТ ОТСЛЕЖИВАТЬ СТАТУС НАПОМНЯТ ВАМ О клик» ЗАЯВЛЕНИЙ ОНЛАЙН ВАЖНЫХ СОБЫТИЯХ ПОПУЛЯРНОЕ НА ПОРТАЛЕ Справка об Получение права Выдача или замена отсутствии на управление ТС паспорта гражданина судимости PΦ Автомобильные и Запись в 000 Регистрация по месту

жительства или пребывания

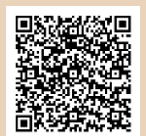

детский сад

QR-код

ГОСУСЛУГИ

Google play

#### ИСПОЛЬЗОВАНИЕ:

- Возьмите смартфон,
- Включите камеру

дорожные

штрафы

Наведите объектив камеры на QR код

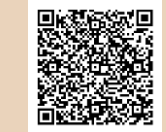

### QR-код ГОСУСЛУГИ App store

Есть приложение ДЛЯ СМАРТФОНА

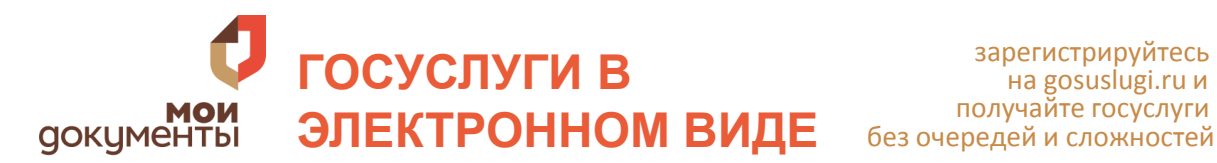

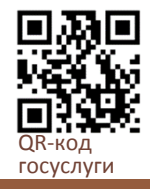

# ВОССТАНОВЛЕНИЕ ПАРОЛЯ НА ПОРТАЛЕ ГОСУСЛУГ

Шаг 1. Нажмите «Я не знаю пароль» на странице авторизации»

# Шаг 2. Далее Вы перейдёте на страницу восстановления пароля, где сможете выбрать ОДИН ИЗ СПОСОБОВ:

Для упрощённой учётной записи можно выбрать:

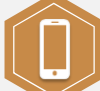

Мобильный телефон

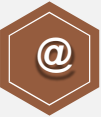

Адрес электронной почты

Выберите один из способов и нажмите Найти

Если учетная запись подтверждённая или стандартная дополнительно можно выбрать:

СНИЛС

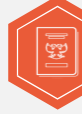

Паспорт гражданина РΦ

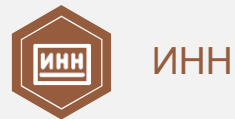

Шаг 3. Отметьте галочкой, что вы не робот (это нужно, чтобы защитить портал от спама)

Шаг 4. Чтобы восстановить пароль, перейдите по ссылке из письма в электронной почте или введите код из СМС

Шаг 5. Установите новый пароль

# ВОССТАНОВЛЕНИЕ ПАРОЛЯ В ЦЕНТРЕ «МОИ ДОКУМЕНТЫ»

Если предложенные способы не сработали, например, в случае отсутствия мобильного телефона под рукой, номер изменился или не получается воспользоваться электронной почтой, то восстановить доступ или сменить пароль можно в любом центре «Мои документы».

### Чтобы восстановить доступ, возьмите с собой:

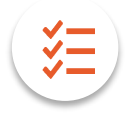

паспорт СНИЛС

Номер СНИЛС должен совпадать с тем, который Вы указывали при регистрации на Госуслугах. Предъявите документы сотруднику центра.

При первом входе на Госуслуги с обновленным паролем, используйте в качестве логина номер СНИЛС. Как только окажетесь в личном кабинете, пароль можно будет сменить. Укажите в профиле вашу почту и номер телефона, чтобы в будущем использовать их в качестве логина.

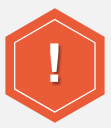

Если не удается войти с обновленным паролем, обратитесь в службу поддержки портала.

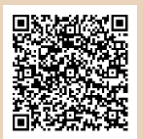

QR-код ГОСУСЛУГИ Google play

#### ИСПОЛЬЗОВАНИЕ:

- Возьмите смартфон,
- Включите камеру
- Наведите объектив камеры на QR код

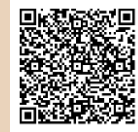

QR-код

App store

ГОСУСЛУГИ